Follow the link in your email to this page where you select 'Create New Account'.

## Manage Your University of Miami Account

Login to manage your University of Miami account.

| E-mail Address   |                    |  |
|------------------|--------------------|--|
| Password         |                    |  |
| Forgot Password? |                    |  |
|                  | Log In             |  |
|                  | Create New Account |  |

Enter the email address to which you received the Payment Plan Offer email. Choose a password to be used each time you log in.

| Create Yo                                       | our Account |  |
|-------------------------------------------------|-------------|--|
| E-mail Address                                  |             |  |
| Password                                        |             |  |
| Pick a good one                                 |             |  |
| Confirm Password<br>Type your password in again |             |  |
|                                                 |             |  |
| Creat                                           | te Account  |  |
| <u>(</u>                                        | Cancel      |  |
|                                                 |             |  |

## Check your email account for verification email.

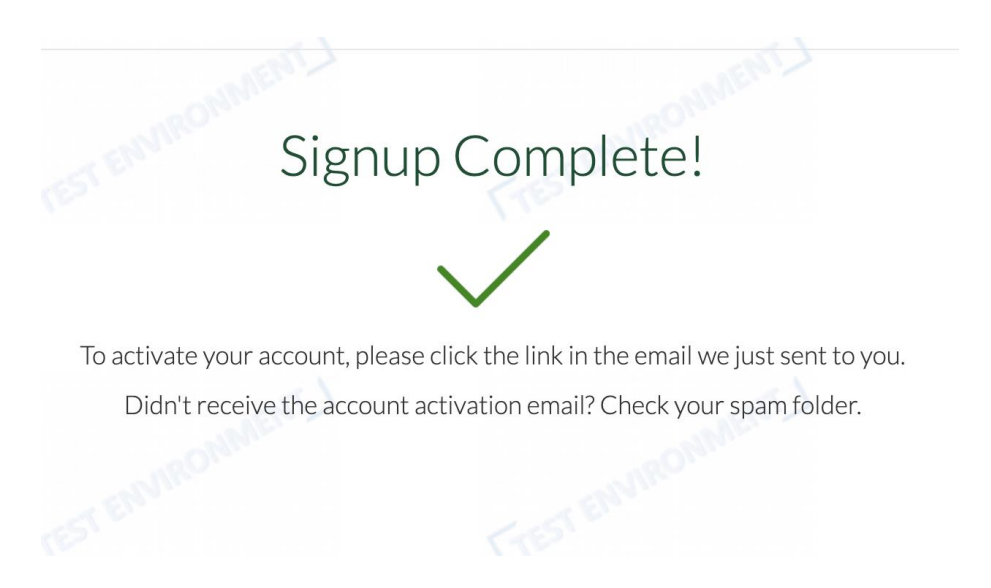

Click the 'Verify Email' link in the email you received.

Activate Your Email Address Inbox ×

| <b>University of Miami</b> mpp.osas@miami.edu <u>via</u> amazonses.com |                                                                                      |  |  |
|------------------------------------------------------------------------|--------------------------------------------------------------------------------------|--|--|
| to                                                                     |                                                                                      |  |  |
|                                                                        | UNIVERSITY<br>OF MIAMI                                                               |  |  |
|                                                                        | Please click the button below to verify your email address and activate your account |  |  |
|                                                                        | Verify Email                                                                         |  |  |
|                                                                        | University of Miami<br>https://www.miami.edu/                                        |  |  |

## Enter your email address and the password you chose earlier. Select 'Log In'.

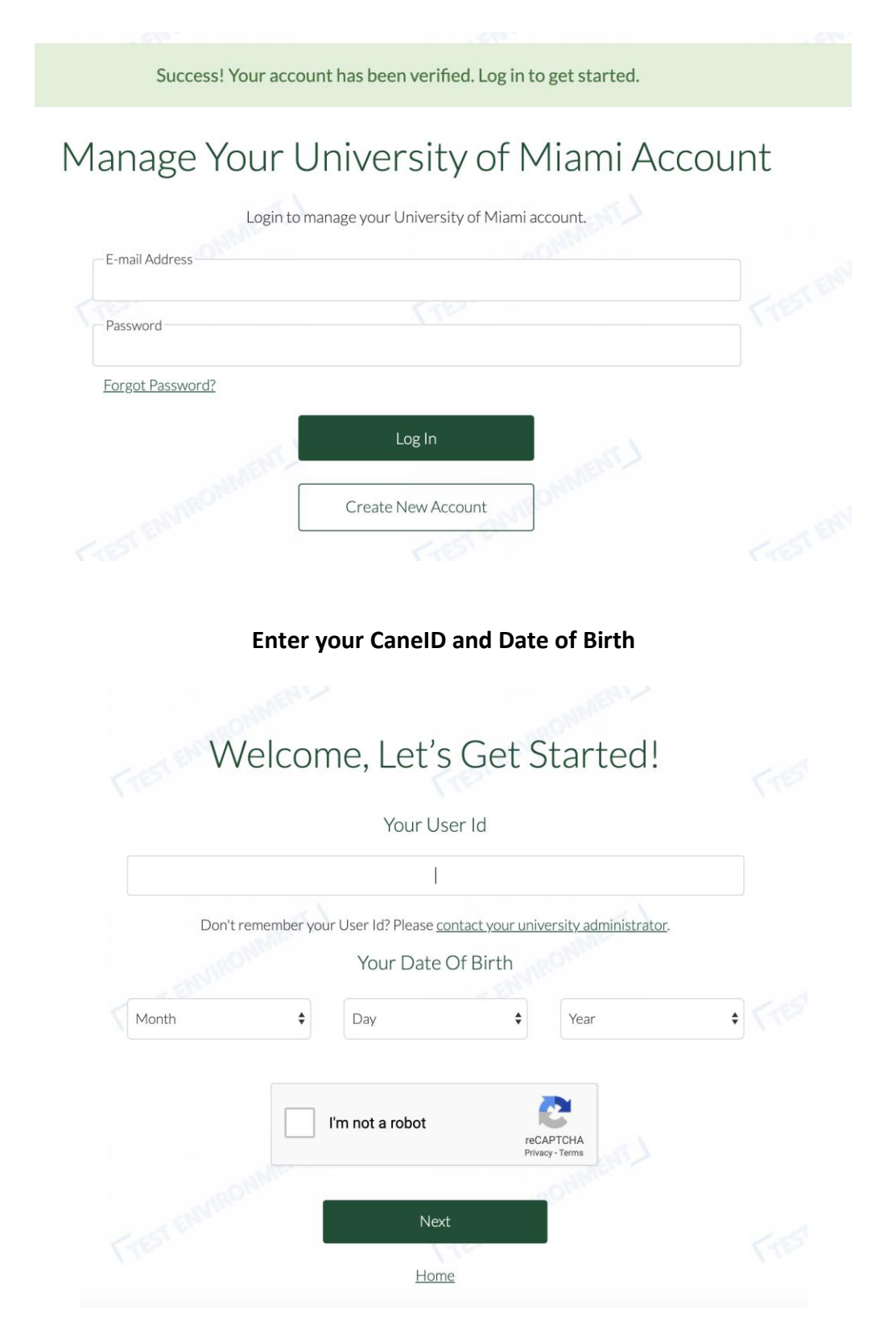